#### Final Project December 18, 2022

# JEANINE CARHART

SEC 290

# INTRODUCTION

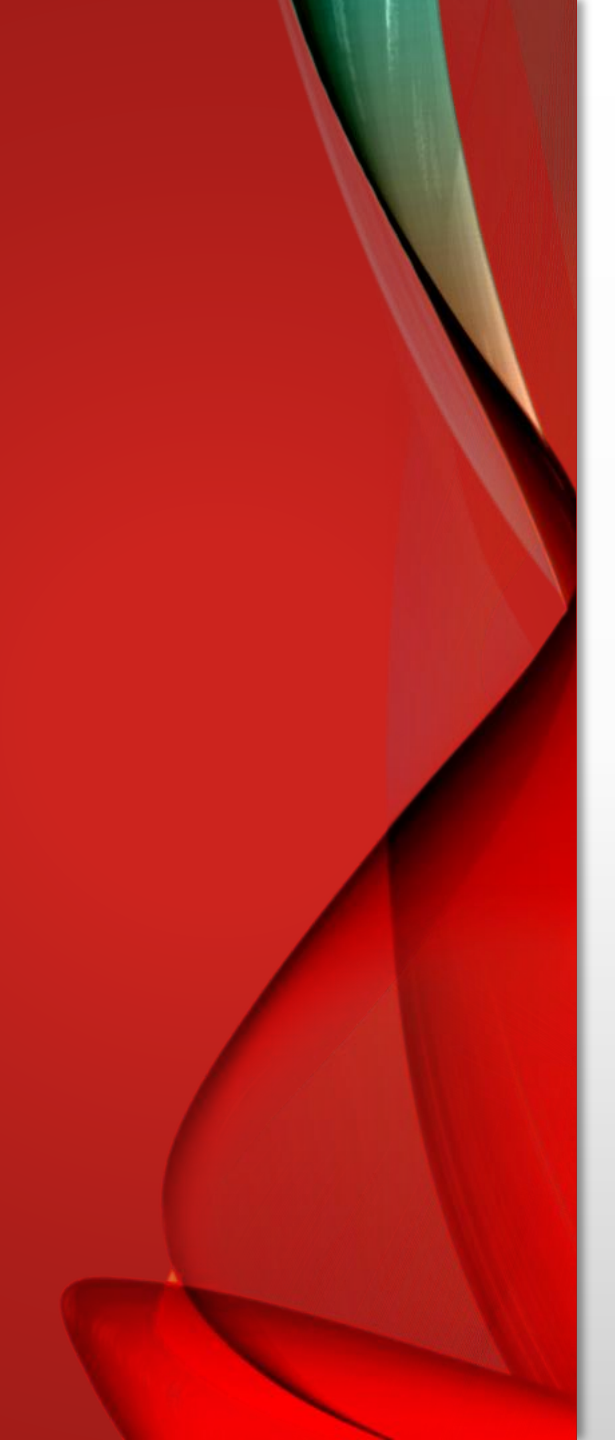

## TOPICS COVERED

Infrastructure security implementation skills are developed

Threat intelligence, identifying security vulnerabilities, cloud security, security data analysis, incidence response, risk

management, and IT regulatory

compliance are covered

# OBJECTIVES

## OBJECTIVES

#### : Week 1

- Describe risks to the CIA Triad and
- security controls for networks and
- endpoints
- Utilize threat intelligence to support
- organizational security

#### Week 2

- Perform vulnerability scans and
- analyze the scan reports

#### Week 3

- Explain threats and vulnerabilities
- associated with operating in the
- cloud
- Explore security solutions for
- infrastructure management

#### Week 4

- : 
  o Explain software and hardware
  - assurance best practices
- Analyze security monitoring data

#### Week 4, 5, 6

- Examine four phases of the incident
  - response process

#### Week 6

- Evaluate techniques used to identify,
- assess, and manage risks
- Define elements of the cybersecurity
- policy framework

#### : Weeks 7 & 8

- Explore the evolving job market in the
- digitized world
- Produce a secure network

# Module 1

## **RISKS TO THE CIA TRIAD & SECURITY CONTROLS**

Ubuntu Web on WIN-6JNN6RLT6IL - Virtual Machine Connection File Action Media Clipboard View Help 0 0 0 1 1 1 5 5 2 40 0 -Activities 🖾 Terminal 🖛 Fri 17:47 Hype E W ..... student@ubuntu: /usr/share/nmap/scripts File Edit View Search Terminal Help Description: This module attempts to upgrade a command shell to meterpreter. The shell platform is automatically detected and the best version of meterpreter for the target is selected. Currently meterpreter/reverse\_tcp is used on Windows and Linux, with 'python/meterpreter/reverse tcp' used on all others. msf5 post(multi/manage/shell\_to\_meterpreter) > set SESSION 1 0 SESSION => 1 msf5 post(multi/manage/shell to meterpreter) > run [\*] Upgrading session ID: 1 [\*] Starting exploit/multi/handler [\*] Started reverse TCP handler on 192.168.177.100:4433 Post module execution completed msf5 post(multl/manage/shell\_to\_meterpreter) > [\*] Sending stage (180291 bytes) to 192.168.177.25 Meterpreter session 2 opened (192.168.177.100:4433 -> 192.168.177.25:49165) at 2022-10-28 17:44:33 -0700 [\*] Stopping exploit/multi/handler sessions -L Active sessions а -------------Information Id Name Type Connection Microsoft Windows [Version 6.1.7601] Copyright (c) 2009 Microsoft Corporation... shell x64/windows 192.168.177.100:4444 -> 192.168.177.25:49163 (192.168.177.25) meterpreter x86/windows NT AUTHORITY\SYSTEM @ CEH-WIN7 192.168.177.100:4433 -> 192.168.177.25:49165 (192.168.177.25) msf5 post(multi/manage/shell\_to\_meterpreter) > sessions -i 2 [\*] Starting interaction with 2... meterpreter > 5:47 PM ∧ 🗔 d∎ -10/28/2022

FOR NETWORKS & **ENDPOINTS &** UTILIZE THREAT **INTELLIGENCE TO** SUPPORT ORGANIZATIONAL SECURITY

# Module 2

#### BASIC ATTACK ANALYSIS

 Look at captures no. 20 and 22. (You can use the "Go" link at the top of the Wireshark screen to quickly go to a specific capture.
 Both packets are ICMP traffic but there are subtle differences between them.
 Compare the time-to-live and data field sizes in the two packets.

\* What differences do you see?

|                                      | Packet 20           | Packet 22           |
|--------------------------------------|---------------------|---------------------|
| ICMP                                 |                     |                     |
| Checksum:                            | 0xad70              | 0x0067              |
| Sequence number (BE):                | 7 (0x0700)          | 8 (0x0800)          |
| Sequence number (LE):                | 1792 (0x0700)       | 2048 (0x0800)       |
| Response time:                       | 9.272 ms            | 4.839 ms            |
| Timestamp from icmp data (relative): | 0.699304500 seconds | 0.697128800 seconds |

- Do a little Internet research to discover which operating systems use the specific values in their ping commands. What operating system generated the echo request in capture 20? TTL 64 is Linux
- 3. Review packet no. 37 and beyond, what do you think is taking place here? The colored areas in WireShark have meaning. Packet 37 and more are in a grayed area, which means TCP, SYN, FIN, ACK traffic, so I think there is traffic in that area.
- 4. Look at capture 22846. What is suspicious about the flag settings in this packet? I compared Packets 5 and 14519 to Packet 22846 and found these settings were different (see table below). All other settings were at Not Set.

| Packet | Set               |
|--------|-------------------|
| 5      | Acknowledgement   |
| 14519  | Urgent, Push, Fin |
| 22846  | Fin               |

5. What is the IP address of the host being targeted? 192.168.25.200

# Module 3

#### CREATING AND TESTING AN SSL/TLS FILE

|     |     | a anoping meet m | - and p    |             | Terror I   |                                                                      |
|-----|-----|------------------|------------|-------------|------------|----------------------------------------------------------------------|
| No. | -   | Time             | Source     | Destination | Protocol L | Length Info                                                          |
|     | 686 | 350.697845700    | 127.0.0.53 | 127.0.0.1   | DNS        | 95 Standard query response 0xac21 Server failure AAAA ciscobinary.c  |
|     | 007 | 394.514594200    | 127.0.0.1  | 127.0.0.1   | UDP        | 130 33/91 → 33/91 Len=88<br>74 22704 22704 Len=22                    |
|     | 600 | 205 250211400    | 127.0.0.1  | 127.0.0.1   | UDP        | 66 22701 - 22701 Lon-24                                              |
|     | 690 | 395.250211400    | 127.0.0.1  | 127.0.0.1   | UDP        | 74 33791 - 33791 Len=32                                              |
|     | 691 | 395 271740800    | 127 0 0 1  | 127 0 0 1   | UDP        | 978 33791 → 33791 Len=936                                            |
|     | 692 | 395.271819200    | 127.0.0.1  | 127.0.0.1   | UDP        | 418 33791 → 33791 Len=376                                            |
|     | 693 | 395.271859500    | 127.0.0.1  | 127.0.0.1   | UDP        | 530 33791 → 33791 Len=488                                            |
|     | 694 | 414.339688100    | ::1        | ::1         | TCP        | 94 45752 - 4433 [SYN] Seg=0 W1n=65476 Len=0 MSS=65476 SACK_PERM=1 1  |
|     | 695 | 414.339708800    | ::1        | ::1         | TCP        | 94 4433 → 45752 [SYN, ACK] Seq=0 Ack=1 Win=65464 Len=0 MSS=65476 SA  |
|     | 696 | 414.339723300    | ::1        | ::1         | TCP        | 86 45752 - 4433 [ACK] Seq=1 Ack=1 Win=65536 Len=0 TSval=3335889738   |
|     | 697 | 414.345500300    | ::1        | ::1         | TLSv1.3    | 397 Client Hello                                                     |
|     | 698 | 414.345510200    | ::1        | ::1         | TCP        | 86 4433 → 45752 [ACK] Seq=1 Ack=312 Win=65280 Len=0 TSval=333588974  |
|     | 699 | 414.346487100    | ::1        | ::1         | TLSv1.3    | 1423 Server Hello, Change Cipher Spec, Application Data, Application |
|     | 780 | 414.346514200    | ::1        | ::1         | TCP        | 86 45752 - 4433 [ACK] Seq=312 Ack=1338 Win=64384 Len=0 [Sval=333588  |
|     | 701 | 414.34/5//688    | ::1        | ::1         | ILSV1.3    | 166 Change Cipher Spec, Application Data                             |
|     | 702 | 414.34/002100    |            |             | TLSV1.3    | 341 Application Data                                                 |
|     | 703 | 414.34/092500    |            |             | TCD        | 96 45752                                                             |
|     | 704 | 414.351392999    | 1.14       |             | TISV1 3    | 126 Application Data                                                 |
|     | 786 | 414.351369799    |            |             | TLSv1.3    | 2349 Application Data                                                |
| -   | 707 | 414,351384000    | 111        | 111         | TCP        | 86 4433 - 45752 [FIN, ACK1 Seg=4095 Ack=432 Win=65536 Len=0 TSval=3  |
| -   | 708 | 414.351394800    | 111        | ::1         | TCP        | 86 45752 - 4433 [ACK] Seg=432 Ack=4096 Win=63360 Len=0 TSval=333588  |
|     | 789 | 414.351595900    | ::1        | ::1         | TLSv1.3    | 110 Application Data                                                 |
|     | 710 | 414.351605500    | ::1        | ::1         | TCP        | 86 45752 - 4433 [FIN, ACK] Seq=456 Ack=4096 Win=65536 Len=0 TSval=3  |
|     | 711 | 414.351607200    | ::1        | ::1         | TCP        | 86 4433 - 45752 [ACK] Seq=4096 Ack=457 Win=65536 Len=0 TSval=333588  |
|     | 712 | 444.195566300    | 127.0.0.1  | 127.0.0.53  | DNS        | 90 Standard query 0xf987 A spocs.getpocket.com OPT                   |
|     | 713 | 444.195796600    | 127.0.0.53 | 127.0.0.1   | DNS        | 90 Standard query response 0xf987 Server failure A spocs.getpocket.  |
|     | 714 | 444.195964590    | 127.0.0.1  | 127.0.0.53  | DNS        | 98 Standard query 8x879b AAAA spocs.getpocket.com OPT                |

| Activiti | ies 🖉 1                | Wireshark 🔻                  |                           |                                                       | Sat 20:50                                      |                 | .?. <b>4</b> 0) ⊕ <del>-</del> |
|----------|------------------------|------------------------------|---------------------------|-------------------------------------------------------|------------------------------------------------|-----------------|--------------------------------|
| 0        |                        |                              |                           |                                                       | *Loopback: lo                                  |                 | ی د                            |
|          | <u>File</u> <u>E</u> d | lit <u>V</u> iew <u>G</u> o  | Capture                   | Analyze Statistics Telepho                            | ny <u>W</u> ireless <u>T</u> ools <u>H</u> elp |                 |                                |
|          |                        | 20                           |                           | X G 9 🗢 🖷 🖠                                           | 🛯 🖣 👱 📃 🔍 (                                    | a a 🏦           |                                |
| 0        | http                   |                              |                           |                                                       |                                                |                 | Expression +                   |
| -        | No.                    | Time                         | Source                    | Destination                                           | Protocol Length Info                           | A HTTP/4: 0     |                                |
|          |                        |                              |                           |                                                       |                                                |                 |                                |
|          |                        |                              |                           |                                                       |                                                |                 |                                |
| 0        |                        |                              |                           |                                                       |                                                |                 |                                |
|          |                        |                              |                           |                                                       |                                                |                 |                                |
|          |                        |                              |                           |                                                       |                                                |                 |                                |
|          |                        |                              |                           |                                                       |                                                |                 |                                |
|          |                        |                              |                           |                                                       |                                                |                 |                                |
|          |                        |                              |                           |                                                       |                                                |                 |                                |
|          |                        |                              |                           |                                                       |                                                |                 |                                |
|          |                        |                              |                           |                                                       |                                                |                 |                                |
| a        |                        |                              |                           |                                                       |                                                |                 |                                |
| -        |                        |                              |                           |                                                       |                                                |                 |                                |
| 5        |                        |                              |                           |                                                       |                                                |                 |                                |
|          | I Frame                | e 54: 159 by                 | tes on wire               | e (1272 bits), 159 bytes c                            | aptured (1272 bits) on inter                   | face 0          |                                |
|          | Ether                  | net II, Src<br>net Protoco   | : 08:00:00<br>L Version 6 | 00:00:00 (00:00:00:00:00:<br>, Src: ::1, Dst: ::1     | 00), Dst: 00:00:00_00:00:00                    | 00:00:00:00:00) |                                |
| 4        | Secur                  | re Sockets L                 | trol Protoc<br>aver       | :01, Src Port: 45754, Dst                             | Port: 4433, Seq: 559, Ack: 1                   | 26, Len: 73     | •                              |
|          | 0000 0<br>0010 5       | 0 00 00 00 0<br>8 01 00 69 0 | 0 00 00 00<br>6 40 00 00  | 00 00 00 00 00 86 dd 60 09<br>00 00 00 00 00 00 00 00 | X 1.0                                          |                 |                                |
|          | 0020 0<br>0030 0       | 0 00 00 00 0<br>0 00 00 00 0 | 0 01 00 00<br>0 01 b2 ba  | 00 00 00 00 00 00 00 00 00<br>11 51 2c a5 34 c2 of ba | Q, -4 0                                        |                 |                                |
|          | 0040                   | 6 d4 80 18 0<br>8 2b c6 f5 1 | 2 00 00 71<br>8 2a 17 03  | 00 00 01 01 08 0a c6 f5<br>03 00 44 33 42 81 67 88    |                                                |                 |                                |
|          | 30060 5<br>0070 8      | f 2c fe 27 a<br>3 ef 11 be 2 | 3 96 49 1b<br>a 72 54 c7  | d8 ea c2 6d cf 2f 9d 48<br>49 69 45 47 da eb 28 b1    | _, ' I _ m / H                                 |                 |                                |
|          | 0080 5<br>0090 6       | c 20 d5 f6 5<br>9 b2 47 5a e | 3 5c 6d 34<br>5 e0 94 c1  | d7 16 72 f5 f4 6f c1 c6<br>c5 6b 2f 1a 7d 4a b5       | \S\m4r.o<br>1.GZk/.}J.                         |                 |                                |
|          |                        |                              |                           |                                                       |                                                |                 | 9-CO. DM                       |
| 0 岸      | i (                    | ê 📄                          |                           |                                                       |                                                |                 | ∧ ₩ ds 11/12/2022 □            |
|          |                        |                              |                           |                                                       |                                                |                 | 224.030.020                    |

CREATING AND TESTING AN SSL/TLS FILE (CONT.)

| Activities | 🖉 Wireshark 🔻                                                                                                    | Sat 20:55                                                                                                    | .?. 📢 🕛 🔻                                                                                                    |
|------------|----------------------------------------------------------------------------------------------------|----------------------------------------------------------------------------------------------------|----------------------------------------------------------------------------------------------------|
| 0          |                                                                                                    | Wireshark · Follow SSL Stream (tcp.stream eq 0) · Loopback: lo 💿 💿 🙆                                                                                                    |                                                                                                    |
|            | Eile         Edit         Ylew         Go         Ca           Image: Constraint of the state of the state of the s | GET / HTTP/1.0<br>HTTP/1.0 200 ok<br>Content-type: text/html<br><html>&lt;800Y BGCOLOR="#fffffff"&gt;<br/><pre><br/>s_server -www -cipher AES256-SHA -key server.pem -cert server.crt<br/>Secure Renegotiation IS supported<br/>Ciphers supported in s_server binary<br/>TLSv1.3 :TLS_AES_256_GCM_SHA384 TLSv1.3 :TLS_CHACHA20_POLY1305_SHA256</pre></html>                                                                                                    | Expression +<br>65476 SACK_PERM=1 TSval=33<br>Len=0 MSS=65476 SACK_PERM<br>0 TSval=3337951271 TSecr=3<br>n=0 TSval=3337951271 TSecr= |
|            | 50 99.218283100<br>51 99.218283100<br>52 99.219432080<br>53 99.220921300<br>54 99.221627499<br>54 99.221627499                                                                                                    | TLSv1.3 :TLS_AES_128_GCM_SHA256 SSLv3 :AES256-SHA<br>Ciphers common between both SSL end points:<br>AES256-SHA<br>Signature Algorithms: ECDSA+SHA256:ECDSA+SHA384:ECDSA+SHA512:Ed25519:Ed448:RSA-PSS+SHA256:RSA-                                                                                                    | Len=0 TSval=3337951271 TSe<br>shed<br>hed                                                                                            |
|            | 55 99.221748500<br>56 99.221778500<br>57 99.221789500<br>58 99.222148400<br>59 99.222166200<br>60 99.222169400                                                                                                    | PSŠ+SHA384:RŠA-PSS+SHA512:RSA-PSS+SHA256:RSA-PSS+SHA384:RSA-PSS+SHA512:RSA+SHA256:RSA<br>+SHA384:RSA+SHA512:ECDSA+SHA224:ECDSA+SHA1:RSA+SHA224:RSA+SHA1:DSA+SHA224:DSA+SHA1:DSA<br>+SHA256:DSA+SHA384:DSA+SHA512<br>Shared Signature Algorithms: ECDSA+SHA256:ECDSA+SHA384:ECDSA+SHA512:Ed25519:Ed448:RSA-PSS<br>+SHA256:RSA-PSS+SHA384:RSA-PSS+SHA512:RSA-PSS+SHA256:RSA-PSS+SHA384:RSA-PSS+SHA512:RSA<br>+SHA256:RSA+SHA384:RSA+SHA512:ECDSA+SHA224:ECDSA+SHA256:RSA-PSS+SHA384:RSA-PSS+SHA512:RSA<br>+SHA256:RSA+SHA384:RSA+SHA512:ECDSA+SHA4224:ECDSA+SHA1:RSA+SHA224:RSA+SHA512:RSA<br>+SHA256:RSA+SHA384:RSA+SHA512:ECDSA+SHA224:ECDSA+SHA1:RSA+SHA224:RSA+SHA1:DSA+SHA224:DSA<br>+SHA1:DSA+SHA256:DSA+SHA384:DSA+SHA512<br>Supported E111ptic Groups: X25510:P_256:X448:P_521:P_384 | 65536 Len=0 TSval=33379512<br>Len=0 TSval=3337951275 TS<br>1fy)<br>65536 Len=0 TSval=33379512<br>Len=0 TSval=3337951275 TS           |
| ?<br>a     |                                                                                                    | Shared Elliptic groups: X25519:P-256:X448:P-521:P-384<br>No server certificate CA names sent<br>New, SSLv3, Cipher 1s AES256-SHA<br>SSL-Session:<br>Protocol : TLSv1.2<br>Cipher : AES256-SHA<br>Session-ID:<br>Session-ID:<br>Session-ID:                                                                                                    |                                                                                                    |
|            | Terminal<br>Frame 54: 159 bytes (<br>Ethernet II, Src: 00<br>Internet Protocol Ver<br>Transmission Control<br>Secure Sockets Layer<br>000 00 00 00 00 00 00<br>001 58 01 00 69 06 40<br>002 00 00 00 00 00 01<br>003 00 00 00 00 00 01<br>004 a6 d4 80 18 02 00<br>005 18 2b c6 f5 18 2a<br>006 5f 2c fe 27 a3 96                                                                                                    | Master-Key:<br>CE6DC57CE32CD458A63C08FE02554953C0A1816213C59A2CEC47350AA310156F70B9C270483FB6FF5897769EB3F1B4<br>64<br>PSK identity: None<br>SRP username: None<br>Start Time: 1668314976<br>Timeout : 7200 (sec)<br>Verify return code: θ (ok)<br>Extended master secret: yes<br>• 1 tems in the session cache<br>θ client connects (SSL_connect())                                                                                                    | •                                                                                                    |
|            | 0070 83 ef 11 be 2a 72<br>0080 5c 20 d5 f6 53 5c                                                                                                    | I client pkt. I server pkt. I turn. Entire conversation (2.114 bytes) Show and save data as ASCII                                                                                                    |                                                                                                    |
| •          | 0000 69 b2 47 5a e5 e0                                                                                                    | Eind Novt                                                                                                    |                                                                                                    |
| D ⊟¦       | é 🖬                                                                                                    |                                                                                                    | へ 🗊 🔩 <sup>8:55 PM</sup><br>11/12/2022                                                                                               |

## Module 4

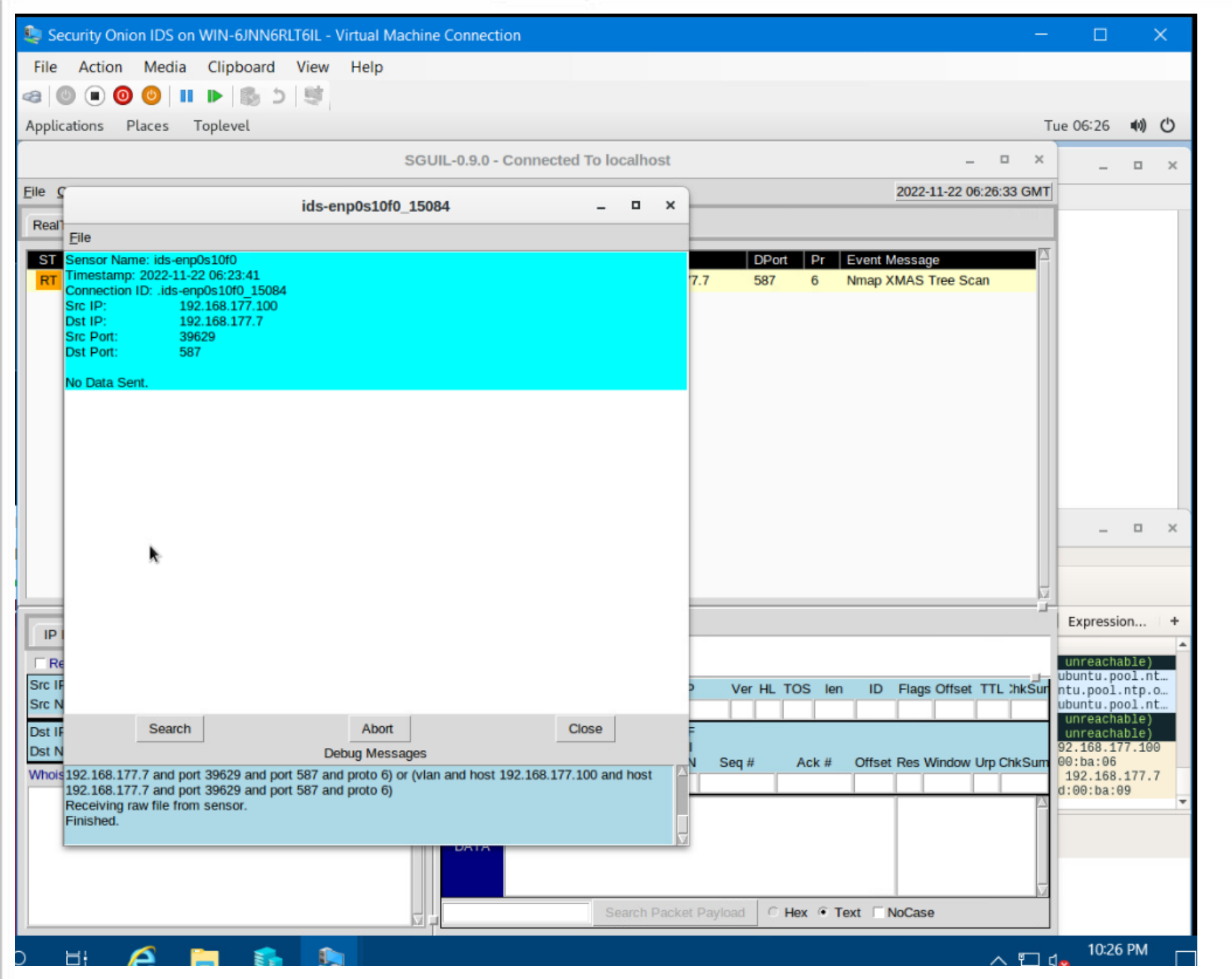

#### TESTING SNORT RULES

## TESTING SNORT RULES (CONT.)

Ηł

| Appli             | cations Places Wiresha                                                                                                    | ark                                                                                                    |                                                                                                    |                                                    |               |                            |             |            |             |          | lue | 06:42    | - (V) |   |
|-------------------|----------------------------------------------------------------------------------------------------|----------------------------------------------------------------------------------------------------|----------------------------------------------------------------------------------------------------|----------------------------------------------------|---------------|----------------------------|-------------|------------|-------------|----------|-----|----------|-------|---|
|                   |                                                                                                    |                                                                                                    |                                                                                                    |                                                    | *enp0s10f0    |                            |             |            |             |          |     | _        |       |   |
| File              | Edit View Go Capture                                                                                                    | Analyze Statist                                                                                                    | tics Telephony                                                                                                    | Wireless Tools                                     | Help          |                            |             |            |             |          |     |          |       |   |
|                   | 🔳 🖉 🛞 🚞 🛅                                                                                                    | 3 🙆 🤇                                                                                                    | 🔶 🔿 🚰                                                                                                    | T 🛓 📃 🛛                                            |               | Q 🏢                        |             |            |             |          |     |          |       |   |
| tc                | p                                                                                                    |                                                                                                    |                                                                                                    |                                                    |               |                            |             |            |             | $\times$ |     | Expressi | on    |   |
| 0.                | Time Source                                                                                                    |                                                                                                    | Destination                                                                                                    | Protocol                                           | Length Info   |                            |             |            |             |          |     |          |       | F |
| 1                 | 671 456.054170500 192.168.                                                                                                    | .177.100                                                                                                    | 192.168.177.7                                                                                                    | TCP                                                | 60 39630      | - 8600 [FIN                | , PSH, URG] | Seq=1 Win  | 1=1024 Urg= | 0 Len=0  |     |          |       |   |
| 1                 | 672 456.057369400 192.168.                                                                                                    | .177.100                                                                                                    | 192.168.177.7                                                                                                    | TCP                                                | 60 39630      | - 2034 [FIN                | , PSH, URGj | Seq=1 Win  | n=1024 Urg= | 0 Len=0  |     |          |       |   |
| 1                 | 673 456.130266700 192.168.                                                                                                    | .177.100                                                                                                    | 192.168.177.7                                                                                                    | TCP                                                | 60 39629      | - 55600 [FI                | N, PSH, URG | ] Seq=1 Wi | ln=1024 Urg | =0 Len=0 |     |          |       |   |
| 1                 | 674 456.133361500 192.168.                                                                                                    | .177.100                                                                                                    | 192.168.177.7                                                                                                    | TCP                                                | 60 39629      | + 6003 [FIN                | , PSH, URG] | Seq=1 Win  | 1=1024 Urg= | 0 Len=0  |     |          |       |   |
| 1                 | 676 456 130208700 192.168.                                                                                                    | 177 100                                                                                                    | 192.108.177.7                                                                                                    | TCP                                                | 60 39629      | + 5718 [FIN<br>- 15004 /FT | , PSH, URGJ | Seq=1 Win  | i=1024 Urg= | - Len=0  |     |          |       |   |
| 1                 |                                                                                                    | 177 100                                                                                                    | 192.108.177.7                                                                                                    | TCP                                                | 60 39629      | 2009 [FI                   | DSH LIDG1   | Seg=1 Win  | =1024 Urg   | A Len=0  |     |          |       |   |
| 1                 | 678 456,145116700 192,168                                                                                                    | .177.100                                                                                                    | 192.168.177.7                                                                                                    | TCP                                                | 60 39629      | - 1301 [FIN                | , PSH, URG1 | Seg=1 Win  | =1024 Urg=  | 0 Len=0  |     |          |       |   |
| 1                 | 679 456.151449100 192.168.                                                                                                    | .177.100                                                                                                    | 192.168.177.7                                                                                                    | TCP                                                | 60 39629      | - 9502 [FIN                | , PSH, URG1 | Seg=1 Win  | =1024 Urg=  | 0 Len=0  |     |          |       |   |
| 1                 | 680 456.154530300 192.168.                                                                                                    | .177.100                                                                                                    | 192.168.177.7                                                                                                    | TCP                                                | 60 39629      | → 6789 [̈́FIN              | , PSH, URG] | Seq=1 Win  | n=1024 Urg= | 0 Len=0  |     |          |       |   |
| 1                 | 681 456.156742800 192.168.                                                                                                    | .177.100                                                                                                    | 192.168.177.7                                                                                                    | TCP                                                | 60 39629      | - 1175 [FIN                | , PSH, URGj | Seq=1 Win  | n=1024 Urg= | 0 Len=0  |     |          |       |   |
| 1                 | 682 456.158020700 192.168.                                                                                                    | .177.100                                                                                                    | 192.168.177.7                                                                                                    | TCP                                                | 60 39629      | - 10215 [FI                | N, PSH, URG | ] Seq=1 Wi | ln=1024 Urg | =0 Len=0 |     |          |       |   |
| 1                 | 683 456.230508700 192.168.                                                                                                    | .177.100                                                                                                    | 192.168.177.7                                                                                                    | TCP                                                | 60 39630      | - 55600 [FI                | N, PSH, URG | ] Seq=1 Wi | In=1024 Urg | =0 Len=0 |     |          |       |   |
| 1                 | 064 450.233397100 192.168.                                                                                                    | .1//.100                                                                                                    | 192.108.1//./                                                                                                    | ICP                                                | 00 39030 -    | + 0003 [FIN                | , PSH, UKG] | Seq=1 Win  | 1=1024 Urg= | o Len=0  |     |          |       |   |
| Fra               | ame 1677: 60 bytes on wire                                                                                                    | e (480 bits),                                                                                                    | 60 bytes captur                                                                                                    | red (480 bits)                                     | on interface  | 0                          |             |            |             |          |     |          |       |   |
| Tet               | Ternet II, SIC: MICROSOT_G                                                                                                    | 00.Da:09 (00:1                                                                                                    | 5.50:00:Da:09),                                                                                                    | DSL: MICTOSOT                                      | _00:ba:00 (00 | .12:20:00:1                | Ja:00)      |            |             |          |     |          |       |   |
|                   | ternet Protocol Version 4                                                                                                    | Src: 192 168                                                                                                    | 177 100 Det                                                                                                    | 102 168 177 7                                      |               |                            |             |            |             |          |     |          |       |   |
| Tra               | ternet Protocol Version 4,                                                                                                    | Src: 192.168                                                                                                    | 39629, Dst Port                                                                                                    | 192.168.177.7<br>t: 2009. Seg: 1                   | . Len: 0      |                            |             |            |             |          |     |          |       |   |
| Tra               | ternet Protocol Version 4,<br>ansmission Control Protoco<br>Source Port: 39629                                                                                                    | Src: 192.168<br>D1, Src Port:                                                                                                    | 39629, Dst Port                                                                                                    | 192.168.177.7<br>t: 2009, Seq: 1                   | ., Len: 0     |                            |             |            |             |          |     |          |       |   |
| Tra               | ternet Protocol Version 4,<br>ansmission Control Protoco<br>Source Port: 39629<br>Destination Port: 2009                                                                                                    | Src: 192.168<br>Dl, Src Port:                                                                                                    | 177.100, Dst:<br>39629, Dst Port                                                                                                    | 192.168.177.7<br>t: 2009, Seq: 1                   | ., Len: 0     |                            |             |            |             |          |     |          |       |   |
| Tra               | ternet Protocol Version 4,<br>ansmission Control Protoco<br>Source Port: 39629<br>Destination Port: 2009<br>[Stream index: 304]                                                                                                    | Src: 192.168<br>D1, Src Port:                                                                                                    | 177.100, Dst:<br>39629, Dst Port                                                                                                    | 192.168.177.7<br>t: 2009, Seq: 1                   | , Len: 0      |                            |             |            |             |          |     |          |       |   |
| Tra               | ternet Protocol Version 4,<br>ansmission Control Protoco<br>Source Port: 39629<br>Destination Port: 2009<br>[Stream index: 304]<br>[TCP Segment Len: 0]                                                                                                    | Src: 192.168<br>D1, Src Port:                                                                                                    | 177.100, Dst:<br>39629, Dst Port                                                                                                    | 192.168.177.7<br>t: 2009, Seq: 1                   | ., Len: 0     |                            |             |            |             |          |     |          |       |   |
| Tra               | ternet Protocol Version 4,<br>ansmission Control Protoco<br>Source Port: 39629<br>Destination Port: 2009<br>[Stream index: 304]<br>[TCP Segment Len: 0]<br>Sequence number: 1 (re                                                                                                    | Src: 192.168<br>bl, Src Port:                                                                                                    | :177.100, Dst:<br>39629, Dst Port<br>ce number)                                                                                                    | 192.168.177.7<br>t: 2009, Seq: 1                   | ., Len: 0     |                            |             |            |             |          |     |          |       |   |
| Tra               | ternet Protocol Version 4,<br>ansmission Control Protoco<br>Source Port: 39629<br>Destination Port: 2009<br>[Stream index: 304]<br>[TCP Segment Len: 0]<br>Sequence number: 1 (re<br>[Next sequence number: 1<br>Ackeauled meant super: 1                                                                                                    | Src: 192.168<br>DI, Src Port:<br>Plative sequent<br>(relative sequent                                                                                                    | :177.100, Dst:<br>39629, Dst Port<br>ce number)<br>sequence number                                                                                      | 192.168.177.7<br>t: 2009, Seq: 1                   | , Len: O      |                            |             |            |             |          |     |          |       |   |
| Tra               | ternet Protocol Version 4,<br>ansmission Control Protoco<br>Source Port: 39629<br>Destination Port: 2009<br>[Stream index: 304]<br>[TCP Segment Len: 0]<br>Sequence number: 1 (re<br>[Next sequence number: 1<br>Acknowledgment number: 0                                                                                                    | Src: 192.168<br>DI, Src Port:<br>Plative sequence<br>(relative sequence)<br>Plative sequence<br>(relative sequence)                                                                                                    | :177.100, Dst:<br>39629, Dst Port<br>ce number)<br>sequence number                                                                                      | 192.168.177.7<br>t: 2009, Seq: 1                   | , Len: 0      |                            |             |            |             |          |     |          |       |   |
| Tra               | ternet Protocol Version 4,<br>ansmission Control Protoco<br>Source Port: 39629<br>Destination Port: 2009<br>[Stream index: 304]<br>[TCP Segment Len: 0]<br>Sequence number: 1 (re<br>[Next sequence number: 1<br>Acknowledgment number: 0<br>0101 = Header Length<br>Flags: AV829 (TTN DSL 10)                                                                                                    | Src: 192.168<br>DI, Src Port:<br>Clative sequent<br>(relative sequent<br>(relative sequent<br>(relative sequent<br>(relative sequent)                                                                                                    | .177.100, Dst:<br>39629, Dst Port<br>ce number)<br>sequence number<br>)                                                                                 | 192.168.177.7<br>t: 2009, Seq: 1                   | , Len: 0      |                            |             |            |             |          |     |          |       |   |
| Tra               | ternet Protocol Version 4,<br>ansmission Control Protoco<br>Source Port: 39629<br>Destination Port: 2009<br>[Stream index: 304]<br>[TCP Segment Len: 0]<br>Sequence number: 1 (re<br>[Next sequence number: 1<br>Acknowledgment number: 0<br>0101 = Header Length<br>Flags: 0x029 (FIN, PSH, U<br>000 = Reser                                                                                                    | Src: 192.168<br>pl, Src Port:<br>elative sequent<br>(relative sequent<br>(relative sequent)<br>(relative sequent<br>(relative sequent)<br>(relative sequent)<br>(relative seque                                                                                                    | .177.100, Dst:<br>39629, Dst Port<br>ce number)<br>sequence number<br>)                                                                                 | 192.168.177.7<br>t: 2009, Seq: 1                   | ., Len: 0     |                            |             |            |             |          |     |          |       |   |
| Tra               | ternet Protocol Version 4,<br>ansmission Control Protoco<br>Source Port: 39629<br>Destination Port: 2009<br>[Stream index: 304]<br>[TCP Segment Len: 0]<br>Sequence number: 1<br>Acknowledgment number: 0<br>0101 = Header Length<br>Flags: 0x029 (FIN, PSH, U<br>000 = Reser<br>0 = Nonce                                                                                                    | Src: 192.168<br>Slative sequent<br>(relative sequent<br>(relative sequent)<br>(relative sequent<br>(relative sequent)<br>(relative sequent<br>(relative sequent)<br>(relative sequent)<br>(relative seque                                                                                                    | .177.100, Dst:<br>39629, Dst Port<br>ce number)<br>sequence number<br>)                                                                                 | 192.168.177.7<br>t: 2009, Seq: 1                   | ., Len: 0     |                            |             |            |             |          |     |          |       |   |
| Tra               | ternet Protocol Version 4,<br>ansmission Control Protoco<br>Source Port: 39629<br>Destination Port: 2009<br>[Stream index: 304]<br>[TCP Segment Len: 0]<br>Sequence number: 1 (re<br>[Next sequence number: 1 (re<br>[Next sequence number: 0<br>0101 = Header Length<br>Flags: 0x029 (FIN, PSH, U<br>000 = Reser<br>0 = Nonce<br>0 = Conge                                                                                                    | Src: 192.168<br>SI, Src Port:<br>elative sequent<br>(relative sequent<br>(rela                                                                                                    | .177.100, Dst:<br>39629, Dst Port<br>ce number)<br>sequence number<br>)<br>Reduced (CWR):                                                               | 192.168.177.7<br>t: 2009, Seq: 1<br>               | ., Len: 0     |                            |             |            |             |          |     |          |       |   |
| Tra               | ternet Protocol Version 4,<br>ansmission Control Protoco<br>Source Port: 39629<br>[Stream index: 304]<br>[TCP Segment Len: 0]<br>Sequence number: 1 (re<br>[Next sequence number: 1 (re<br>[Next sequence number: 0<br>0101 = Header Length<br>Flags: 0x029 (FIN, PSH, U<br>000 = Reser<br>0 = Nonce<br>0 = Conge<br>0 = ECN-E                                                                                                    | Src: 192.168<br>SI, Src Port:<br>elative sequent<br>(relative sequent<br>(rela                                                                                                    | .177.100, Dst:<br>39629, Dst Port<br>ce number)<br>sequence number<br>)<br>Reduced (CWR):                                                               | 192.168.177.7<br>t: 2009, Seq: 1<br>               | ., Len: 0     |                            |             |            |             |          |     |          |       |   |
| Tra               | ternet Protocol Version 4,<br>ansmission Control Protoco<br>Source Port: 39629<br>[Stream index: 304]<br>[TCP Segment Len: 0]<br>Sequence number: 1 (re<br>[Next sequence number: 1<br>Acknowledgment number: 0<br>0101 = Header Length<br>Flags: 0x029 (FIN, PSH, U<br>000 = Reser<br>0 = Nonce<br>0 = Conge<br>0 = ECN-E<br>0 = Urgen                                                                                                    | Src: 192.168<br>SI, Src Port:<br>elative sequent<br>(relative)<br>(relative)<br>(relativ | :.177.100, Dst:<br>39629, Dst Port<br>ce number)<br>sequence number<br>)<br>Reduced (CWR):                                                              | 192.168.177.7<br>t: 2009, Seq: 1<br>               | ., Len: 0     |                            |             |            |             |          |     |          |       |   |
| Tra               | ternet Protocol Version 4,<br>ansmission Control Protoco<br>Source Port: 39629<br>Destination Port: 2009<br>[Stream index: 304]<br>[TCP Segment Len: 0]<br>Sequence number: 1<br>Acknowledgment number: 0<br>0101 = Header Length<br>Flags: 0x029 (FIN, PSH, U<br>000 = Reser<br>0 = Nonce<br>0 = Conge<br>0 = ECN-E<br>1. = Urgen<br>0 = Acknow                                                                                                    | Src: 192.168<br>Slative sequent<br>(relative :<br>20 bytes (5<br>RG)<br>ved: Not set<br>stion Window F<br>cho: Not set<br>t: Set<br>wledgment: Not                                                                                                    | .177.100, Dst:<br>39629, Dst Port<br>ce number)<br>sequence number<br>)<br>Reduced (CWR):<br>t set                                                      | 192.168.177.7<br>t: 2009, Seq: 1<br>.)]<br>Not set | ., Len: 0     |                            |             |            |             |          |     |          |       |   |
| Tra               | ternet Protocol Version 4,<br>ansmission Control Protoco<br>Source Port: 39629<br>Destination Port: 2009<br>[Stream index: 304]<br>[TCP Segment Len: 0]<br>Sequence number: 1 (re<br>[Next sequence number: 1<br>Acknowledgment number: 0<br>0101 = Header Length<br>Flags: 0x029 (FIN, PSH, U<br>0000 = Reser<br>0 = Konce<br>0 = Conge<br>0 = Conge<br>0                                                                                                    | Src: 192.168<br>pl, Src Port:<br>elative sequent<br>(relative:<br>1: 20 bytes (5<br>RG)<br>ved: Not set<br>stion Window F<br>cho: Not set<br>t: Set<br>wledgment: Not<br>Set<br>. Not set<br>. Not set                                                                                                    | .177.100, Dst:<br>39629, Dst Port<br>ce number)<br>sequence number<br>)<br>Reduced (CWR):<br>t set                                                      | 192.168.177.7<br>t: 2009, Seq: 1<br>`)]<br>Not set | ., Len: 0     |                            |             |            |             |          |     |          |       |   |
| Tr                | ternet Protocol Version 4,<br>ansmission Control Protocol<br>Source Port: 39629<br>Destination Port: 2009<br>[Stream index: 304]<br>[TCP Segment Len: 0]<br>Sequence number: 1 (ree<br>[Next sequence number: 1 (ree<br>[Next sequence number: 1 (ree<br>[Next sequence number: 1 (ree<br>[Next sequence number: 1 (ree<br>[Next sequence number: 0 (ree<br>[Next sequence number: 0 (ree number: 0 (ree number: 0 (ree number: 0 (ree number: 0 (ree number: 0 (ree number: 0 (ree number: 0 (ree number: 0 (ree number: 0 (ree number: | Src: 192.168<br>SI, Src Port:<br>Plative sequent<br>(relative:<br>(relative:<br>Station Vindow F<br>Cho: Not set<br>stion Window F<br>Cho: Not set<br>t: Set<br>wledgment: Not<br>Set<br>: Not set<br>Not set<br>Not set<br>Not set                                                                                                    | .177.100, Dst:<br>39629, Dst Port<br>ce number)<br>sequence number<br>)<br>Reduced (CWR):<br>t set                                                      | 192.168.177.7<br>t: 2009, Seq: 1<br>               | ., Len: 0     |                            |             |            |             |          |     |          |       |   |
| Tra               | ternet Protocol Version 4,<br>ansmission Control Protocol<br>Source Port: 39629<br>Destination Port: 2009<br>[Stream index: 304]<br>[TCP Segment Len: 0]<br>Sequence number: 1 (re<br>[Next sequence number: 1 (re<br>[Next sequence number: 1 (re<br>[Next sequence number: 1 (re<br>[Next sequence number: 1 (re<br>[Next sequence number: 1 (re<br>[Next sequence number: 1 (re<br>[Next sequence number: 1 (re<br>[Next sequence number: 1 (re<br>[Next sequence number: 1 (re<br>[Next sequence number: 1 (re<br>[Next sequence number: 1 (re<br>[Next sequence number: 1 (re<br>[Next sequence number: 1 (re<br>Next sequence number: 1 (re<br>Next sequence number: 1 (re<br>00101 = Header Length<br>Flags: 0x029 (FIN, PSH, U<br>0000 = Reset<br>0. = Reset<br>0. = Syn:<br>1 = Fin.                                                                                                    | Src: 192.168<br>SI, Src Port:<br>Clative sequent<br>(relative sequent<br>(relative set<br>Ston Vot set<br>stion Window F<br>cho: Not set<br>t: Set<br>wledgment: Not<br>Set<br>Not set<br>Not set<br>Set                                                                                                    | .177.100, Dst:<br>39629, Dst Port<br>ce number)<br>sequence number<br>)<br>Reduced (CWR):<br>t set                                                      | 192.168.177.7<br>t: 2009, Seq: 1<br>.)]<br>Not set | ., Len: 0     |                            |             |            |             |          |     |          |       |   |
|                   | ternet Protocol Version 4,<br>ansmission Control Protocol<br>Source Port: 39629<br>Destination Port: 2009<br>[Stream index: 304]<br>[TCP Segment Len: 0]<br>Sequence number: 1<br>Acknowledgment number: 0<br>0101 = Header Length<br>Flags: 0x029 (FIN, PSH, U<br>0000 = Reser<br>0 = Konce<br>0 = Conge<br>0 = Conge<br>0 = Conge<br>0 = Conge<br>0 = Conge<br>0 = Conge<br>0 = Conge<br>0 = Conge<br>0 = Conge<br>0 = Conge<br>0 = Resert<br>0 = Syn: 1<br>0 1 = Flush:<br>0 1 = Flush:<br>0 = Syn: 1<br>0 1 = Flush:                                                                                                    | Src: 192.168<br>SI, Src Port:<br>Clative sequency<br>(relative :<br>20 bytes (5<br>RG)<br>ved: Not set<br>stion Window F<br>cho: Not set<br>t: Set<br>wledgment: Not<br>Set<br>: Not set<br>Set<br>Set<br>Set<br>Set                                                                                                    | .177.100, Dst:<br>39629, Dst Port<br>ce number)<br>sequence number<br>)<br>Reduced (CWR):<br>t set                                                      | 192.168.177.7<br>t: 2009, Seq: 1<br>.)]<br>Not set | ., Len: 0     |                            |             |            |             |          |     |          |       |   |
| 000<br>010        | ternet Protocol Version 4,<br>ansmission Control Protocol<br>Source Port: 39629<br>Destination Port: 2009<br>[Stream index: 304]<br>[TCP Segment Len: 0]<br>Sequence number: 1 (ree<br>[Next sequence number: 1<br>Acknowledgment number: 0<br>0101 = Header Length<br>Flags: 0x029 (FIN, PSH, U<br>0000 = Reser<br>0 = Konce<br>0 = Conge<br>0 = Conge<br>0 = Conge<br>0 = Conge<br>0 = Conge<br>0 = Conge<br>0 = Conge<br>0 = Conge<br>0 = Conge<br>0 = Syn: 1<br>0 = Acknow<br>0 = Reset<br>0 = Syn: 1<br>0.15 5d 00 ba 06 20 15<br>00 15 5d 00 ba 06 20 15                                                                                                    | Src: 192.168<br>SI, Src Port:<br>elative sequent<br>(relative :<br>20 bytes (5<br>RG)<br>ved: Not set<br>stion Window F<br>cho: Not set<br>set<br>Not set<br>Set<br>Not set<br>Set<br>Set<br>Set<br>Set<br>Set<br>Set<br>Set<br>S                                                                                                    | 177.100, Dst:<br>39629, Dst Port<br>ce number)<br>sequence number<br>)<br>Reduced (CWR):<br>t set<br>8 00 45 00                                         | 192.168.177.7<br>t: 2009, Seq: 1<br>]<br>Not set   | ., Len: 0     |                            |             |            |             |          |     |          |       |   |
| 000<br>010<br>020 | ternet Protocol Version 4,<br>ansmission Control Protocol<br>Source Port: 39629<br>Destination Port: 2009<br>[Stream index: 304]<br>[TCP Segment Len: 0]<br>Sequence number: 1 (re<br>[Next sequence number: 1]<br>Acknowledgment number: 0<br>0101 = Header Length<br>Flags: 0x029 (FIN, PSH, U<br>0000 = Reser<br>0 = Conge<br>0 = Conge<br>0 = Conge<br>0 = Conge<br>0 = Conge<br>0 = Conge<br>0 = Conge<br>0 = Conge<br>0 = Reser<br>0 = Reset<br>0 = Reset<br>0 = Reset<br>0 = Reset<br>0 = Syn: 1<br>0.15 50 00 ba 06 <u>30 15</u><br>00 28 18 9c 00 00 2e 06<br>b1 07 9a cd 07 09 f3 61                                                                                                    | Src: 192.168<br>SI, Src Port:<br>elative sequent<br>(relative :<br>20 bytes (5<br>RG)<br>ved: Not set<br>stion Window F<br>cho: Not set<br>stion Window F<br>cho: Not set<br>set<br>Not set<br>Set<br>Set<br>90 77 c0 a8 b:<br>75 91 00 00 00                                                                                                    | 177.100, Dst:<br>39629, Dst Port<br>ce number)<br>sequence number<br>)<br>Reduced (CWR):<br>t set<br>8 00 45 00 ···<br>1 64 c0 a8 · (<br>0 00 50 29 ··· | 192.168.177.7<br>t: 2009, Seq: 1<br>               | ., Len: 0     |                            |             |            |             |          |     |          |       |   |

|          | Security Onion IDS on WIN-6JNN6RLT6IL - Virtual Machine Connection                                                                                                    | 2 <del>11</del> 9                                        |             | ×      |   |
|----------|----------------------------------------------------------------------------------------------------|----------------------------------------------------------|-------------|--------|---|
|          | File     Action     Media     Clipboard     View     Help       Settings     Ctrl+O     Image: Dotted to the set of the set of | Tue                                                      | 07:35       | a(1) ( | Ŀ |
| G<br>LES | SGUIL-0.9.0 - Connected To localhost                                                                                                    |                                                          | ×           | _      |   |
|          | IP Resolution       Agent Status       Snort Statistics       System Msg         Reverse DNS       Enable External DNS         Src IP:       Src Name:       IP       Dest IP       Ver HL TOS       ID       Flags Offset TTL 2h/         Dst IP:       IP       Source IP       Dest IP       Ver HL TOS       ID       Flags Offset TTL 2h/         Dst IP:       IP       IO       61357       3681       1         Vhois Query:       None       Src IP       O       61357       3681       1         03 7A 7C 63 00 00 00 00 00 80 3F 0B 00 00 00 00 00 00 00 00 00 00 00 00                                                                                                    | 1)<br>1)<br>1)<br>1)<br>1)<br>1)<br>1)<br>1)<br>1)<br>1) | /<br>}<br>/ |        | × |

へ 🏆 🗘 11:35 PM へ 🚏 🗘 11/21/2022

### CREATING SNORT RULES

e

∐ł

| Security Onion IDS on WIN-6JNN6RLT6IL - Virtual Machine Connection                                                                                                    |                                                                                                    |
|----------------------------------------------------------------------------------------------------|----------------------------------------------------------------------------------------------------|
| File Action Media Clipboard View Help                                                                                                    |                                                                                                    |
| Settings Ctrl+O                                                                                                    |                                                                                                    |
| Exit shark                                                                                                    | Tue 07:42 📢 🖒                                                                                                    |
| *enp0s10f0                                                                                                    | _ = ×                                                                                                    |
| File Edit View Go Capture Analyze Statistics Telephony Wireless Tools Help                                                                                                    |                                                                                                    |
|                                                                                                    |                                                                                                    |
|                                                                                                    |                                                                                                    |
| icmp                                                                                                    | Expression +                                                                                                    |
| No.         Time         Source         Destination         Protocol         Length         Info           2957         1312.3808648         192.168.177.100         192.168.177.47         ICMP         98         Echo (ping) request         id=0x0e61, seq=641/33026           2958         1312.3831378         192.168.177.47         192.168.177.47         ICMP         98         Echo (ping) request         id=0x0e61, seq=641/33026           2959         1313.3827743         192.168.177.47         192.168.177.47         ICMP         98         Echo (ping) request         id=0x0e61, seq=642/33282           2960         1313.3838860         192.168.177.47         192.168.177.47         ICMP         98         Echo (ping) request         id=0x0e61, seq=642/33282           2961         1314.3847304         192.168.177.47         192.168.177.47         ICMP         98         Echo (ping) request         id=0x0e61, seq=643/33538           2962         1314.3847304         192.168.177.47         192.168.177.47         ICMP         98         Echo (ping) request         id=0x0e61, seq=643/33538           2963         1315.384633         192.168.177.47         192.168.177.47         ICMP         98         Echo (ping) reply         id=0x0e61, seq=644/33764           2966         131 | <pre>, ttl=64 (reply in 2958)<br/>, ttl=64 (request in 2957)<br/>, ttl=64 (reply in 2960)<br/>, ttl=64 (reply in 2960)<br/>, ttl=64 (reply in 2962)<br/>, ttl=64 (reply in 2964)<br/>, ttl=64 (reply in 2966)<br/>, ttl=64 (reply in 2966)<br/>, ttl=64 (reply in 2968)<br/>, ttl=64 (reply in 2968)<br/>, ttl=64 (reply in 2970)<br/>, ttl=64 (reply in 2970)<br/>, ttl=64 (request in 2969)</pre> |
| Domain Name System (query)          00000       00 15 5d 00 ba 09 00 15       5d 00 ba 06 08 00 45 00      ]         0010       00 3c dc d5 49 00 40 11       7a 1e c0 a8 b1 07 c0 a8      ]         0020       b1 64 86 0c 00 35 00 28       86 d5 79 16 61 00 00 01      ]         0030       00 00 00 00 00 00 00 00 01       00 01          0040       75 03 63 6f 6d 00 00 01       00 01                                                                                                    |                                                                                                    |

### CREATING SNORT RULES (CONT.)

# Module 5

LINUX PROCESSES

| Activities | Terminal | e .        |          |                   |               | Μ              | lon 12:32  |          |             |                             | ? 🐠 🖒 |
|------------|----------|------------|----------|-------------------|---------------|----------------|------------|----------|-------------|-----------------------------|-------|
| 9          | -        |            |          |                   | root@         | ubuntu         | : /var/loo |          |             |                             |       |
|            |          | ette estre |          |                   | _             |                |            |          |             |                             |       |
|            | Trash    | File Edic  | view Sea | rch Terminal Help |               |                |            |          |             |                             |       |
|            |          | [2] 3411   |          | Frees, Address    | -             |                |            |          |             |                             |       |
|            |          | Ncat: Din  | d to ::: | 55000: Address    | alrea         | idy in         | use. Qu    | JITTING. |             |                             |       |
|            |          |            | and not  | Tound             | - at 1        | - 5 5          | -          |          |             |                             |       |
|            |          |            | tu:/var/ | /loo#_ncat_l_r    | 5500          | A & F          | 11 3629    |          |             |                             |       |
|            |          | [2] 3429   |          | cogr near c q     | , 5500        | о а <u>г</u> . | 1 2022     |          |             |                             |       |
|            |          | Ncat: bin  | d to ::: | :55000: Address   | alrea         | idy in         | use. Ol    | JITTING. |             |                             |       |
|            |          | [1]: comm  | and not  | found             |               |                |            |          |             |                             |       |
|            |          | [2]+ Exi   | t 2      | na                | at -l         | -p 5           | 5000       |          |             |                             |       |
|            |          | root@ubun  | tu:/var/ | /log# lsof -i T(  | CP .          |                |            |          |             |                             |       |
|            |          | COMMAND    | PID      | USER              | FD            | TYPE           | DEVICE     | SIZE/OFF | NODE        | NAME                        |       |
| ==         |          | systemd-r  | 378 sy   | ystemd-resolve    | 13u           | IPv4           | 28647      | 0t0      | TCP         | localhost:domain            |       |
|            |          | (LISTEN)   |          |                   | -             |                | 20040      |          |             | + (0000 (175751))           |       |
| -8-        |          | sshd       | 911      | root              | 3U            | IPV4           | 38810      | Oto      | TCP         | *:00000 (LISTEN)            |       |
|            |          | ssna       | 911      | Postaras          | 40            | TPVO           | 38812      | 010      | TCP         | 100000 (LISTEN)             |       |
|            |          | esal (LTS  | TEN)     | postgres          | /u            | IPV4           | 22113      | 010      | ICP         | cocacilosc.poscyl           |       |
|            |          | mysald     | 1122     | mvsal             | 230           | TPv4           | 37109      | 010      | тср         | localhost:mysol             |       |
|            |          | (LISTEN)   |          |                   | 2.50          |                |            |          |             | to co chos chiny sq c       |       |
|            |          | apache2    | 1186     | root,             | 4u            | IPv6           | 36765      | 0t0      | TCP         | *:http (LISTEN)             |       |
|            |          | cupsd      | 2758     | root              | 6u            | IPv6           | 50108      | oto      | TCP         | <pre>ip6-localhost:ip</pre> |       |
| 2          |          | p (LISTEN  | )        |                   |               |                |            |          |             |                             |       |
| a          |          | cupsd      | 2758     | root              | 7u            | IPv4           | 50109      | OtO      | TCP         | localhost:ipp (L            |       |
|            |          | ISTEN)     |          |                   |               |                |            |          |             |                             |       |
|            |          | apache2    | 2772     | www-data          | 4u            | IPv6           | 36765      | 0t0      | TCP         | *:http (LISTEN)             |       |
| >          |          | apache2    | 2773     | www-data          | 4u            | IPV6           | 36765      | 010      | TCP         | *:http (LISTEN)             |       |
|            |          | apache2    | 2775     | www-data          | 4u            | TDV6           | 30/05      | oto      | TCP         | *:http (LISTEN)             |       |
|            |          | apache2    | 2776     | www-data          | 40            | TPV6           | 36765      | 010      | тср         | *:http (LISTEN)             |       |
|            |          | ncat       | 3317     | root              | 50            | IPV6           | 57270      | 010      | TCP         | *:55000 (LISTEN)            |       |
|            |          | ncat       | 3317     | root              | 6u            | IPv4           | 57271      | oto      | TCP         | *:55000 (LISTEN)            |       |
|            |          | rootaubun  | tu: /var | /100#             | Sector Sector | 100107-100-001 |            |          | - 1909000h1 |                             |       |

lountu Web on WIN-6JNN6RLT6IL - Virtual Machine Connection

e

ρ

片

3

12:32 11/28/3 ^ ঢ় ঀ⊗

### PROCESS HACKER

.

| 🂐 Malware on WIN-6J | NN6RLT6IL - Virtual Machine | Connection                                                                | - 🗆     | ×          |
|---------------------|-----------------------------|---------------------------------------------------------------------------|---------|------------|
| File Action Media   | a Clipboard View He         | lp                                                                        |         |            |
| 🗠   🕘 🔳 🥘           | ■ ▶ 🚳 5 💐                   |                                                                           |         |            |
| Process Hacke       | System Idle Process         | (0) Properties                                                            |         |            |
| Hacker View To      | System for Process          | (o) riopenies                                                             |         |            |
| 🗇 Refresh 🧇 O       | General Statistics Perfe    | ormance Threads Token Modules Memory Environment Handles Disk and Network | Comment |            |
| Processes Service   | File                        |                                                                           |         |            |
| Name                | System Id                   | le Process                                                                |         |            |
| 🔺 💽 System Idl      | N/A                         |                                                                           |         |            |
| ⊿ 🔳 System          | Version: N/A                |                                                                           |         |            |
| 📰 smss              | Image file name:            |                                                                           |         |            |
| 🔳 Interrup          | N/A                         |                                                                           |         |            |
| Csrss.exe           |                             |                                                                           |         |            |
| wininit.exe         | Process                     |                                                                           |         |            |
| Image: A services   | Command line:               | N/A                                                                       |         |            |
| ▲ ■ svch            | Current directory:          | N/A                                                                       |         |            |
| n 🔄                 | Started:                    | N/A                                                                       |         |            |
| Svch                | PEB address                 | N/A                                                                       |         | Im         |
| ⊿ III svch          | FLD dddress.                |                                                                           |         | 1          |
| d 🗐                 | Parent:                     | Non-existent process (0)                                                  |         |            |
| ⊿ 📰 svch            | Mitigation policies:        | N/A                                                                       |         |            |
| 🔺 🔳 ta              | Protection: N/A             |                                                                           | Per     | missions   |
| Ū.                  |                             |                                                                           |         |            |
| svch                |                             |                                                                           |         |            |
| svch                |                             |                                                                           |         |            |
| spoo                |                             |                                                                           |         |            |
|                     |                             |                                                                           |         |            |
|                     |                             |                                                                           |         |            |
|                     |                             |                                                                           |         |            |
| CPU Usage: 13.14%   |                             | 52 MB (10.0170) 110CC35C3. 55                                             |         | 1:01 PN    |
|                     | e 🗖 🚺                       |                                                                           | トロウ     | × 11/28/20 |

|   | Process | Monitor | - S | vsinternals | : www.sy | /sinterna | ls.com |
|---|---------|---------|-----|-------------|----------|-----------|--------|
| - |         |         |     |             |          |           |        |

#### File Edit Event Filter Tools Options Help

|   | Path                                                            | Result  | Detail                                             |        |
|---|-----------------------------------------------------------------|---------|----------------------------------------------------|--------|
| е | HKCU\Software\Classes\Local Settings\Software\Microsoft\Window. | SUCCESS | Type: REG_DWORD, Length: 4, Data: 1                |        |
| е | HKCU\Software\Classes\Local Settings\Software\Microsoft\Window  | SUCCESS | Type: REG_DWORD, Length: 4, Data: 1092616257       |        |
| e | HKCU\Software\Classes\Local Settings\Software\Microsoft\Window  | SUCCESS | Type: REG_DWORD, Length: 4, Data: 16               |        |
| e | HKCU\Software\Classes\Local Settings\Software\Microsoft\Window  | SUCCESS | Type: REG_BINARY, Length: 136, Data: 00 00 00 00   | 00 00  |
| е | HKCU\Software\Classes\Local Settings\Software\Microsoft\Window  | SUCCESS | Type: REG_BINARY, Length: 68, Data: 00 00 00 00 00 | 0 00 C |
| е | HKCU\Software\Classes\Local Settings\Software\Microsoft\Window  | SUCCESS | Type: REG_DWORD, Length: 4, Data: 4                |        |
| e | HKCU\Software\Classes\Local Settings\Software\Microsoft\Window  | SUCCESS | Type: REG_DWORD, Length: 4, Data: 1                |        |
| e | HKCU\Software\Microsoft\Windows\CurrentVersion\Explorer\CIDSa   | SUCCESS | Type: REG_BINARY, Length: 160, Data: 9C 00 00 00   | 98 00  |
| е | HKCU\Software\Microsoft\Windows\CurrentVersion\Explorer\Module. | SUCCESS | Type: REG_BINARY, Length: 638, Data: 06 00 00 00   | 16 00  |
| е | HKCU\Software\Microsoft\Windows\CurrentVersion\Explorer\Module. | SUCCESS | Type: REG_BINARY, Length: 638, Data: 06 00 00 00   | 16 00  |
| е | HKCU\Software\Microsoft\Notepad\IfEscapement                    | SUCCESS | Type: REG_DWORD, Length: 4, Data: 0                |        |
| е | HKCU\Software\Microsoft\Notepad\IfOrientation                   | SUCCESS | Type: REG_DWORD, Length: 4, Data: 0                |        |
| е | HKCU\Software\Microsoft\Notepad\IfWeight                        | SUCCESS | Type: REG_DWORD, Length: 4, Data: 400              |        |
| е | HKCU\Software\Microsoft\Notepad\IfItalic                        | SUCCESS | Type: REG_DWORD, Length: 4, Data: 0                |        |
| e | HKCU\Software\Microsoft\Notepad\IfUnderline                     | SUCCESS | Type: REG_DWORD, Length: 4, Data: 0                | 1      |
| е | HKCU\Software\Microsoft\Notepad\IfStrikeOut                     | SUCCESS | Type: REG_DWORD, Length: 4, Data: 0                |        |
| е | HKCU\Software\Microsoft\Notepad\IfCharSet                       | SUCCESS | Type: REG_DWORD, Length: 4, Data: 255              |        |
| е | HKCU\Software\Microsoft\Notepad\IfOutPrecision                  | SUCCESS | Type: REG_DWORD, Length: 4, Data: 3                |        |
| е | HKCU\Software\Microsoft\Notepad\IfClipPrecision                 | SUCCESS | Type: REG_DWORD, Length: 4, Data: 2                |        |
| е | HKCU\Software\Microsoft\Notepad\IfQuality                       | SUCCESS | Type: REG_DWORD, Length: 4, Data: 1                |        |
| е | HKCU\Software\Microsoft\Notepad\IfPitchAndFamily                | SUCCESS | Type: REG_DWORD, Length: 4, Data: 18               | 8      |
| е | HKCU\Software\Microsoft\Notepad\IfFaceName                      | SUCCESS | Type: REG_SZ, Length: 12, Data: Roman              |        |
| е | HKCU\Software\Microsoft\Notepad\iPointSize                      | SUCCESS | Type: REG_DWORD, Length: 4, Data: 280              |        |
| е | HKCU\Software\Microsoft\Notepad\iWindowPosX                     | SUCCESS | Type: REG_DWORD, Length: 4, Data: 10               |        |
| е | HKCU\Software\Microsoft\Notepad\WindowPosY                      | SUCCESS | Type: REG_DWORD, Length: 4, Data: 9                |        |
| 0 | HKCU\Software\Microsoft\Notepad\iWindowPosDX                    | SUCCESS | Type: REG_DWORD, Length: 4, Data: 1018             |        |
| е | HKCU\Software\Microsoft\Notepad\iWindowPosDY                    | SUCCESS | Type: REG_DWORD, Length: 4, Data: 526              |        |
|   |                                                                 |         |                                                    |        |
| 1 |                                                                 |         |                                                    | •      |

Showing 58 of 622,039 events (0.0093%)

0

Backed by virtual memory

0

D

### PROCESS MONITOR

1:25 AM

11/29/2022

16 😼 🔚

# Module 6

## TIME-BASED ACCESS DMZ ROUTE TABLE

| Destination | Gateway | Genmask<br>255 255 255 0 | Flags | MSS | Window | irtt | If ace |
|-------------|---------|--------------------------|-------|-----|--------|------|--------|
| 172.16.0.0  | 0.0.0.0 | 255.255.255.0            | U     | 0   | 0      | 0    | eth0   |

#### DMZ Machine on WIN-6JNN6RLT6IL - Virtual Machine Connecti...

File Action Media Clipboard View Help

#### a 🕘 🖲 🥘 😌 💵 🕨 🚳 5 💐

to 172.16.0.50, via Samba at \\172.16.0.50\, or via phpmyadmin at http://172.16.0.50/phpmyadmin.

In all these cases, you can use username "root" and password "owaspbwa".

#### root@ouaspbua:"# ip addr

1: Io: <LOOPBACK,UP,LOWER\_UP> mtu 16436 qdisc noqueue state UNKNOWN link/loopback 00:00:00:00:00 brd 00:00:00:00:00:00 inet 127.0.0.1/8 scope host lo inet6 ::1/128 scope host valid\_Ift forever preferred\_Ift forever 2: eth0: <BROADCAST,MULTICAST,UP,LOWER\_UP> mtu 1500 qdisc pfifo\_fast state UNKNO

WN glen 1000

link/ether 00:15:5d:00:ba:10 brd ff:ff:ff:ff:ff:ff
inet 172.16.0.50/24 brd 172.16.0.255 scope global eth0
inet6 fe80::215:5dff:fe00:ba10/64 scope link

valid\_lft forever preferred\_lft forever

root@owaspbwa:~# netstat -rn

Kernel IP routing table

 Destination
 Gateway
 Gennask
 Flags
 MSS Window
 irtt Iface

 172.16.0.0
 0.0.0.0
 255.255.255.0
 U
 0.0
 0.0
 0.0
 0.0
 0.0
 0.0
 0.0
 0.0
 0.0
 0.0
 0.0
 0.0
 0.0
 0.0
 0.0
 0.0
 0.0
 0.0
 0.0
 0.0
 0.0
 0.0
 0.0
 0.0
 0.0
 0.0
 0.0
 0.0
 0.0
 0.0
 0.0
 0.0
 0.0
 0.0
 0.0
 0.0
 0.0
 0.0
 0.0
 0.0
 0.0
 0.0
 0.0
 0.0
 0.0
 0.0
 0.0
 0.0
 0.0
 0.0
 0.0
 0.0
 0.0
 0.0
 0.0
 0.0
 0.0
 0.0
 0.0
 0.0
 0.0
 0.0
 0.0
 0.0
 0.0
 0.0
 0.0
 0.0
 0.0
 0.0
 0.0
 0.0
 0.0
 0.0
 0.0
 0.0
 0.0
 0.0
 0.0
 0.0
 0.0
 0.0
 0.0

root@owaspbwa:~W netstat -rn

| ernel IP rout  | ing table   |               |       |     |        |      |      |
|----------------|-------------|---------------|-------|-----|--------|------|------|
| Destination    | Gateway     | Gennask       | Flags | MSS | Window | irtt | Ifac |
| 92.168.177.0   | 172.16.0.10 | 255.255.255.0 | UG    | 0   | 0      | Θ    | eth0 |
| 72.16.0.0      | 0.0.0.0     | 255.255.255.0 | U     | Θ   | θ      | Θ    | eth0 |
| oot@owaspbwa:^ | "#          |               |       |     |        |      |      |

Status: Running

#### TIME-BASED ACCESS

×

#### PING FROM UBUNTU WEB VM & DMZ VM

## TWO TIME-BASED ACCESS RULES IN THE

e

RX errors 0 dropped 0 overruns 0 frame 0 TX packets 41 bytes 5244 (5.2 KB) TX errors 0 dropped 0 overruns 0 carrier 0 collisions 0

10: flags=73<UP,LOOPBACK,RUNNING> mtu 65536 inet 127.0.0.1 netmask 255.0.0.0 inet6 ::1 prefixlen 128 scopeid 0x10<host> loop txqueuelen 1000 (Local Loopback) RX packets 106 bytes 8086 (8.0 KB) RX errors 0 dropped 0 overruns 0 frame 0 TX packets 106 bytes 8086 (8.0 KB) TX errors 0 dropped 0 overruns 0 carrier 0 collisions 0

student@Firewall-Machine:"\$ cat /etc/lsb-release DISTRIB\_ID=Ubuntu DISTRIB\_RELEASE=18.04 DISTRIB CODENAME=bionic DISTRIB\_DESCRIPTION="Ubuntu 18.04.1 LTS" student@Firewall-Machine:~\$ more /etc/network/interfaces # interfaces(5) file used by ifup(8) and ifdown(8) auto lo iface lo inet loopback

auto etho iface eth0 inet static address 192.168.177.10 netmask 255.255.255.0

auto ethi

iface eth1 inet static address 10.1.0.10 netmask 255.255.255.0

auto eth2

iface eth2 inet static address 172.16.0.10 netmask 255.255.255.0

student@Firewall-Machine:~\$ sysctl net.1pv4.ip\_forward sysctl: cannot stat /proc/sys/net/ipv4/ip\_forward: No such file or directory student@Firewall-Machine:~\$ sudo sysctl net.ipv4.ip\_forward=1 [sudo] password for student: net.ipv4.ip\_forward = 1 student@Firewall-Machine:~\$ ping -c 3 172.16.0.50 PING 172.16.0.50 (172.16.0.50) 56(84) bytes of data. 64 bytes from 172.16.0.50: icmp\_seq=1 ttl=64 time=2.49 ms 64 bytes from 172.16.0.50: icmp\_seq=2 ttl=64 time=3.05 ms 64 bytes from 172.16.0.50: icmo\_seq=3 ttl=64 time=2.22 ms

--- 172.16.0.50 ping statistics ---3 packets transmitted, 3 received, 0% packet loss, time 2003ms rtt min/avg/max/mdev = 2.223/2.589/3.054/0.351 ms student@Firewall-Machine:~~\$ \_

## FORWARD CHAIN

∧ 🖫 斗≋ 12/3/2022

8:12 PM

| 💐 Ubuntu Web on W | IN-6JNN6RLT6IL -   | Virtual Machine | Connection –                                                                                                    |         | ×    |
|-------------------|--------------------|-----------------|----------------------------------------------------------------------------------------------------|---------|------|
| File Action Med   | dia Clipboard      | View Help       |                                                                                                    |         |      |
| Activities 🕞 Terr |                    | 19              | Sat 20:12                                                                                                    | ં નાંગે | () - |
|                   | ninat <del>s</del> |                 | root/@owaspbwa: ~                                                                                                    | A A     | 0    |
| 9 9               |                    |                 | File Edit View Search Terminal Help                                                                                                    |         |      |
| Trast             |                    |                 | 445/tcp open microsoft-ds<br>5001/tcp open commplex-link<br>8080/tcp open http-proxy                                                                                    |         |      |
|                   |                    |                 | Nmap done: 1 IP address (1 host up) scanned in 9.25 seconds<br>student@ubuntu:~\$ ssh root@172.16.0.50<br>root@172.16.0.50's password:                                  |         |      |
| -                 |                    |                 | You have new mail.<br>Last login: Sat Dec 3 22:09:00 2022                                                                                                    |         |      |
| <u></u>           |                    |                 | Welcome to the OWASP Broken Web Apps VM                                                                                                    |         |      |
|                   |                    |                 | !!! This VM has many serious security issues. We strongly recommend that<br>it only on the "host only" or "NAT" network in the VM settings !!!                          | you ru  | in   |
|                   |                    |                 | You can access the web apps at http://172.16.0.50/                                                                                                    |         |      |
|                   |                    |                 | You can administer / configure this machine through the console here, by to 172.16.0.50, via Samba at \\172.16.0.50 or via phpmyadmin at http://172.16.0.50/phpmyadmin. | SSHing  |      |
|                   |                    |                 | In all these cases, you can use username "root" and password "owaspbwa".                                                                                                |         |      |
| a                 |                    |                 | root@owaspbwa:~#                                                                                                    |         |      |
| 2                 |                    |                 |                                                                                                    |         |      |
|                   |                    |                 |                                                                                                    |         |      |
|                   |                    |                 |                                                                                                    |         |      |

# CHALLENGES

| Challenge                                                  | Solution                                                                                                    |
|------------------------------------------------------------|----------------------------------------------------------------------------------------------------|
| Had some trouble with<br>the Virtual Labs screen<br>sizing | Used a second monitor and<br>sought advice from previous<br>students of the class to gain<br>insight and guidance |
|                                                            |                                                                                                    |

# CAREER SKILLS

#### CAREER SKILLS

| Problem Solving | Persistence         |
|-----------------|---------------------|
| Research        | Analytical Thinking |
| Patience        | Time Management     |
| Communication   | Attention to Detail |

# CONCLUSION

### CONCLUSION

We learned how to use some tools to analyze and find security vulnerabilities and some ways to analyze threats.

There are several tools that can be used for free or for little cost, such as WireShark, Process Monitor, and Process Hacker, to name a few.

Overall, this introduction has inspired me and I want to continue following this path in cybersecurity.

# REFERENCES

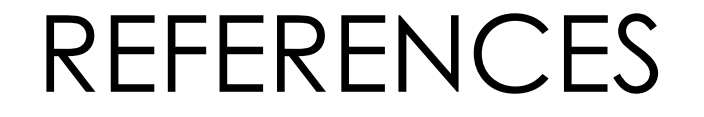

1.<u>https://blog.knoldus.com/how-to-read-color-coding-in-</u> wireshark/

2.<u>https://packetlife.net/blog/2011/mar/2/tcp-flags-psh-and-urg/</u>